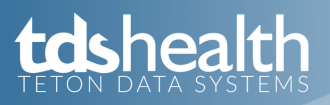

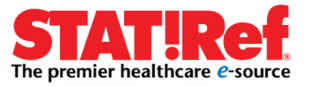

## Create a Profile & Anywhere Login Account for TDS Health & Enable for the STAT!Ref App

Step 1: Access your TDS Health/STAT!Ref subscription as you normally would through your institution using an official login method. We are usually found online under the library > Databases A to Z > S > STAT!Ref You will also need to use this URL to RENEW your account.

**Step 2:** Click the Profile link just above the search bar on the TDS Health homepage and click the [Register] button from the pop-up window.

Step 3: Fill out the short form. The password must be at least 8 characters in length and can be upper and/or lowercase letters, numbers, and these symbols \$-\_!'(),@. The password is case-sensitive. Confirm your password.

Step 4: Profile has now changed to; Welcome: Your Name Here! - select the Anywhere Login Account from the drop menu next to your name.

Step 5: Click the [ACTIVATE] button to enable your personalized profile account as an Anywhere Login Account.

Step 6: Download one of the STAT!Ref free apps from Google Play<sup>™</sup> (Android), Amazon App store (Kindle), or Apple Apps for iOS (iPhone & iPad). Use your **Anywhere Login Account** to log into the app. You can also log in from any browser using; www.tetondata.com or https://online.statref.com.

## Renewing an Anywhere Login Account / STAT!Ref App

**Step 1:** Access your TDS Health/STAT!Ref subscription as you normally would using an official login method. We are usually found on LibGuides, under Resources, or on the library page > Databases A to Z > S > STAT!Ref TIP: Go to where you first accessed TDS Health/STAT!Ref and set up your profile.

Step 2: Click on Profile and enter your TDS Health/STAT!Ref username (email address) and password and click Login. Profile turns into "Welcome Your Name Here!"

Step 3: Click on the drop arrow next to - Welcome <your name!> and select Anywhere Login Account.

Step 4: Click the [RENEW] or [ACTIVATE] button.

Step 5: Check the reCAPTCHA box and answer the security questions if asked (you may be asked a series of questions).

• PLEASE NOTE: Anywhere Login Accounts and Temporary STAT!Ref Login accounts can only be created, activated, and renewed while officially logged in through your STAT!Ref subscription from your institution access URL. This cannot be done through or while logged in from the app or from anywhere else you have logged in using your Anywhere Login Account username and password. See Step 1.

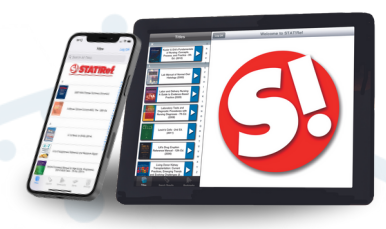

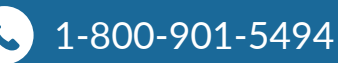

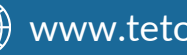

www.tetondata.com